工作多年的你

是否清楚自己的养老保险缴费情况?

向您推荐"上海人社" APP

轻松掌握城镇职工养老保险缴费信息

一、打开"上海人社"APP,点击首页左上角圆形图标登录上海人社账户。然后选择"业务经办",完成登录认证。

| ← 业务经办                                                                                                    |        |
|----------------------------------------------------------------------------------------------------|--------|
| ☆  ☆  ☆  ☆  ☆  ☆  ☆  ☆  ☆  ☆  ☆  ☆  ☆  ☆  ☆  ☆  ☆  ☆  ☆  ☆  ☆  ☆  ☆  ☆  ☆  ☆  ☆  ☆  ☆  ☆  ☆  ☆  ☆  ☆  ☆  ☆  ☆  ☆  ☆  ☆  ☆  ☆  ☆  ☆  ☆  ☆  ☆  ☆  ☆  ☆  ☆  ☆  ☆  ☆  ☆  ☆  ☆  ☆  ☆  ☆  ☆  ☆  ☆  ☆  ☆  ☆  ☆  ☆  ☆  ☆  ☆  ☆  ☆  ☆  ☆  ☆  ☆  ☆  ☆  ☆  ☆  ☆  ☆  ☆  ☆  ☆  ☆  ☆  ☆  ☆  ☆  ☆  ☆  ☆  ☆  ☆  ☆  ☆  ☆  ☆  ☆  ☆  ☆  ☆  ☆  ☆  ☆  ☆  ☆  ☆  ☆  ☆  ☆  ☆  ☆  ☆  ☆  ☆  ☆  ☆  ☆  ☆  ☆  ☆  ☆  ☆  ☆  ☆  ☆  ☆  ☆  ☆  ☆  ☆  ☆  ☆  ☆  ☆  ☆  ☆  ☆  ☆  ☆  ☆  ☆  ☆  ☆  ☆  ☆  ☆  ☆  ☆  ☆  ☆  ☆  ☆  ☆  ☆  ☆  ☆  ☆  ☆  ☆  ☆  ☆  ☆  ☆  ☆  ☆  ☆  ☆  ☆  ☆  ☆  ☆  ☆  ☆  ☆  ☆  ☆  ☆  ☆  ☆  ☆  ☆  ☆  ☆  ☆  ☆  ☆  ☆  ☆  ☆  ☆  ☆  ☆  ☆  ☆  ☆  ☆  ☆  ☆  ☆  ☆  ☆  ☆  ☆  ☆  ☆  ☆  ☆  ☆  ☆  ☆  ☆  ☆  ☆  ☆  ☆  ☆  ☆  ☆  ☆  ☆  ☆  ☆  ☆  ☆  ☆  ☆  ☆  ☆  ☆  ☆  ☆  ☆  ☆  ☆  ☆  ☆  ☆  ☆  ☆  ☆  ☆  ☆  ☆  ☆  ☆  ☆  ☆  ☆  ☆  ☆  ☆  ☆  ☆  ☆  ☆  ☆  ☆  ☆  ☆  ☆  ☆  ☆  ☆  ☆  ☆  ☆  ☆  ☆  ☆  ☆  ☆  ☆  ☆  ☆  ☆  ☆  ☆  ☆  ☆  ☆  ☆  ☆  ☆  ☆  ☆  ☆  ☆ | 劳动关系   |
| 😤 退役军人                                                                                                    | $\sim$ |
| 🕕 城乡居保                                                                                                    | $\sim$ |
| 今人权益单                                                                                                    | $\sim$ |
| 😤 养老保险待遇                                                                                                    | $\sim$ |
| 🐣 待遇查询                                                                                                    | $\sim$ |
| ⑧ 城保缴费查询                                                                                                    | $\sim$ |
| 养老保险缴费情况查询                                                                                                    |        |
| ▶ 职业年金                                                                                                    | $\sim$ |
|                                                                                                    |        |
|                                                                                                    |        |

三、在这个页面,可以看到参保人员92年底前连续工龄、上年末个人账户储存总额、缴费月数、历年个人缴费总额等多项信息。点击缴费明细一栏的"查看",还能 查询缴费单位、缴费基数等详细信息。